## **USER MANUAL:** Online Appointment System

Step by Step Guide for users for booking appointment for registering the deed

Step 1: Opening Website

- a) Open Internet Browser
- b) Go to Address bar and type the URL: <a href="https://biharregd.bihar.gov.in/">https://biharregd.bihar.gov.in/</a>
- c) Following site would be opened:

#### Step 2:

#### Then click on: Book Your Appointment(For Registration of Document)

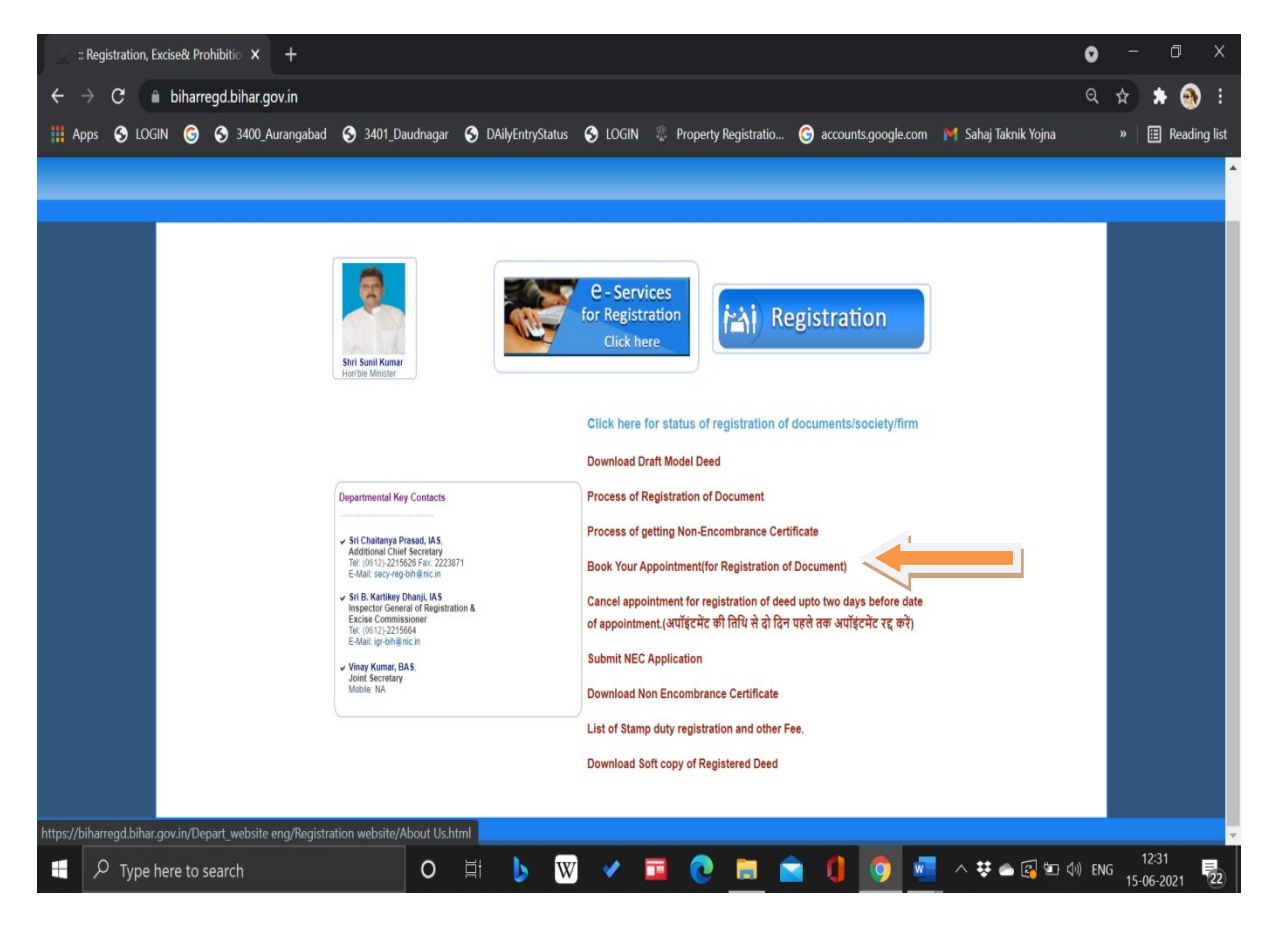

## **<u>Step 3:</u>** a. If new user - Click on "New Registration" button

or

u

## b. Existing User will click on "log In" button

| Transactions                                        | × S4 SCORE e-Payment              | × S Untitled Page                                                 | × 54 SCORE e-Payment                   | × +                                              | • - • ×                                                                                |
|-----------------------------------------------------|-----------------------------------|-------------------------------------------------------------------|----------------------------------------|--------------------------------------------------|----------------------------------------------------------------------------------------|
| $\leftrightarrow$ $\rightarrow$ C $\square$ biharre | egd.bihar.gov.in/WelcomeUser      |                                                                   |                                        |                                                  | 아 ☆ 😩 :                                                                                |
| 👖 Apps 🛛 Inbox (197) - vi                           | inaya 附 Inbox (4,743) - ashu 附 At | ttendance for the 🜔 Transactions                                  | 🛿 IgrDashboard 🔲 Zoom 👰 PME            | GP PROFILES                                      | II Reading list                                                                        |
| C-FILIN<br>FOR REGISTR                              | G<br>ATION                        |                                                                   | प्रति है पत<br>प्रति मिन<br>बिहर सरकार | मद्य निषेघ, उत्<br>Prohibition , Excis<br>PORTAL | गद एवं निबंधन, बिहार सरकार<br>e & Registration Dept , Govt. Of Bihar<br>FOR C SERVICES |
|                                                     |                                   | Constraint User                                                   |                                        |                                                  |                                                                                        |
| Optio                                               | on "b"                            | Email ID/Mobile No. :<br>Password :<br>Enter the Code :<br>LOG IN | Mew Registration     C                 |                                                  | Option<br>"a"                                                                          |
| copyright                                           |                                   |                                                                   |                                        |                                                  |                                                                                        |
|                                                     |                                   |                                                                   |                                        |                                                  |                                                                                        |
| Type here to se                                     | earch O                           | 🗄 🖬 💼 🙆                                                           | <u>e</u> 🧖                             | 🔷 31°C Light rai                                 | in ^ 📾 🕼 🌈 ENG 06-10-2021 🗟                                                            |

Step 4: After registering yourself, you will eligible to book your appointment.

Enter your credential below on login page and Click on "Log In"

| S4 SCORE e-Payment × +                                       |                                                                                                    | 0 - 0 X                                                                                                    |  |  |  |
|--------------------------------------------------------------|----------------------------------------------------------------------------------------------------|----------------------------------------------------------------------------------------------------|--|--|--|
| ← → C                                                        |                                                                                                    | or 🕁 🧔 :                                                                                                    |  |  |  |
| 🗰 Apps 🛛 Inbox (197) - vinaya 🎽 Inbox (4,743) - ashu 🎽 Atten | dance for the 📀 Transactions 🛯 Sq. IgrDashboard 🧧 Zoom 🧕 PMEGP PROFILES                                                                                                    | III Reading list                                                                                                    |  |  |  |
| C-FILING<br>FOR REGISTRATION                                 | भाषा स्वयंग्र<br>मिल्ला स्वयंग्र<br>मिल्ला संस्वयंग्र                                                                                                    | मद्य निषेध, उत्पाद एवं निवधन, बिहार सरकार<br>Prohibition , Excise & Registration Dept , Govt. Of Bihar<br>PORTAL FOR & SERVICES |  |  |  |
|                                                              | + Existing User                                                                                                    |                                                                                                    |  |  |  |
|                                                              | Email ID/Mobile No.       :       ashusw123@gmail.com         Password       :          Enter the Code       :       e13         O       13          LOG IN       New Registration       0 |                                                                                                    |  |  |  |
| copyright © 2015 Registration, Excise & Prohibition Depar    |                                                                                                    | Powered by InfoSystem & Solutions                                                                                               |  |  |  |
|                                                              |                                                                                                    |                                                                                                    |  |  |  |
| P         Type here to search         O                      | 🗏 🗖 😨 💽 🖉                                                                                                    | 🤤 28°C Haze ^ ලි 📾                                                                                                    |  |  |  |

# Step 5: By click on login button, user will direct to "Online Appointment System" page

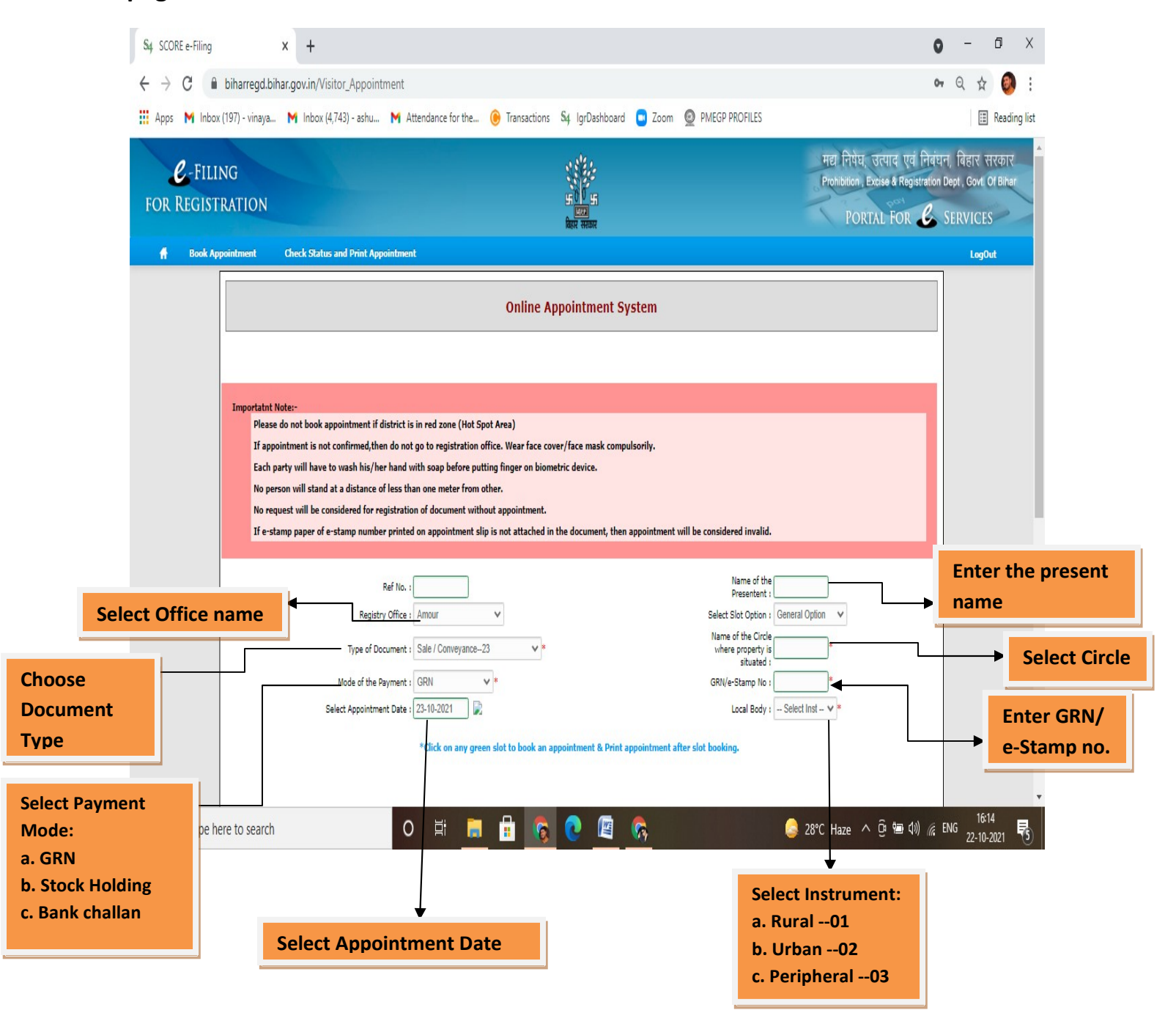

## Step 6:

| 🚱 SCORE e-Filing           |                                                                      | 🗙 附 Inbox (90) - vi   | inayak.ashutosh@te 🗙 📗 | +                  |                   |                  |            |              | 0   | -                 | o ×          |
|----------------------------|----------------------------------------------------------------------|-----------------------|------------------------|--------------------|-------------------|------------------|------------|--------------|-----|-------------------|--------------|
| $\leftrightarrow$ $\times$ | biharregd.bih                                                        | ar.gov.in/Visitor_App | ointment               |                    |                   |                  |            |              |     | <b>0</b> • ☆      | Ø :          |
| 👖 Apps 附 Inbo              | x (197) - vinaya                                                     | M Inbox (4,743) - ash | u M Attendance for     | the 🕒 Transactions | S4 IgrDashboard 😑 | Zoom 👰 PMEGP PRO | FILES      |              |     | =                 | Reading list |
|                            |                                                                      |                       |                        |                    |                   |                  |            |              |     |                   |              |
|                            | Set Appointment(Use Scroll Bar to booking of more time slot option.) |                       |                        |                    |                   |                  |            |              |     |                   |              |
|                            | Time Span                                                            | 23/10/2021            | 25/10/2021             | 26/10/2021         | 27/10/2021        | 28/10/2021       | 29/10/2021 | 30/10/2021   |     |                   |              |
|                            | 10:44 AM                                                             | BOOKED                | BOOKED                 | BOOKED             |                   |                  |            |              |     |                   |              |
|                            | 10:59 AM                                                             | BOOKED                | BOOKED                 |                    |                   |                  |            |              |     |                   |              |
|                            | 11:14 AM                                                             | BOOKED                |                        |                    |                   |                  |            |              |     |                   |              |
|                            | 11:29 AM                                                             | BOOKED                |                        |                    |                   |                  |            |              |     |                   |              |
|                            | 11:44 AM                                                             | BOOKED                |                        |                    |                   |                  |            |              |     |                   |              |
|                            | 11:59 AM                                                             | BOOKED                |                        |                    |                   |                  |            |              |     |                   |              |
|                            | 12:14 PM                                                             | BOOKED                |                        |                    |                   |                  |            |              |     |                   |              |
|                            | 12:29 PM                                                             | BOOKED                |                        |                    |                   |                  |            |              |     |                   |              |
|                            | 12:44 PM                                                             | BOOKED                |                        |                    |                   |                  |            |              |     |                   |              |
|                            | 12:59 PM                                                             | BOOKED                |                        |                    |                   |                  |            |              |     |                   |              |
|                            | 13:14 PM                                                             | BOOKED                |                        |                    |                   |                  |            |              |     |                   |              |
|                            | 13:29 PM                                                             | BOOKED                |                        |                    |                   |                  |            |              |     |                   |              |
|                            | 13:44 PM                                                             | BOOKED                |                        |                    |                   |                  |            |              | +   |                   |              |
| Waiting for biharregd.b    | ihar.gov.in                                                          |                       |                        |                    |                   |                  |            |              |     |                   | 1            |
| H $ ho$ Type h             | ere to search                                                        |                       | O Ħ                    | ی 🗄 🗟              | 💽 📓 👧             |                  | 🤤 28°C ⊦   | laze 🔨 🤤 🕬 🥡 | EN( | 3<br>3<br>22-10-2 | 5<br>2021 😼  |

## a. Click on any green slot to book an appointment

**b**. Print "Appointment Slip" after slot booking.